## **GUIDE FOR APPOINTING A REVIEWER AND FOR PEER REVIEW**

## Click Assign Reviewer first.

| DergiPark                                                                                                    |                                                                                               |                           |                                | 🜲 English                      | 🗸 🤱 Süleyman                                  | KALELÍ 🔮 🗸 |
|----------------------------------------------------------------------------------------------------|-----------------------------------------------------------------------------------------------|---------------------------|--------------------------------|--------------------------------|-----------------------------------------------|------------|
| Online Türk Sağlık Bilimleri Dergis                                                                                                    | i                                                                                             |                           |                                | Editor 🗸                       | Change Journal 🗸                              |            |
| My Journals + Online Türk Sağlık Bilimleri Dergisi + I                                                                                                    | Editor Panel = Articles = 1439060                                                             |                           |                                |                                |                                               |            |
| The Art of Medical Decision-making [<br>Type: Letter to Editor<br>Subject: Medical Physiology (Other)<br>M: H39060<br>Primary Author: Gurmeet Singh SARLA | Status: With Editor  Status: With Editor  Submission Date: Februar  B Due Date: March 1, 2024 | у 18, 2024 Е<br>S         | <b>ditor</b><br>üleyman KALELİ | Section Editor<br>Amina SULTAN |                                               |            |
| Overview Review                                                                                                    |                                                                                               |                           | 🔓 Files                        | Messages                       | (G) Timeline 🖂                                | Emails     |
| Editors                                                                                                    |                                                                                               | Click here                | $\odot$                        | Assign R                       | evlewer                                       |            |
| Editor<br>Assigned Date: February 22, 2024<br>Süleyman KALELİ<br>skaleli@sakarya.edu.tr                                                                   | Section Editor<br>Assigned Date: February 23, 2024<br>Amina SULTAN<br>asultan@imi.ac.in       | + Assign Associative Edit | or                             | Make a D                       | Decision<br>Resubmission<br>Statistics Editor |            |
| ergipark.org.tr bekleni<br>Figure 1                                                                                                    |                                                                                               |                           |                                | Send To                        | Copy Editor                                   |            |

You can enter the tabs marked on the second figure. On the page that appears, there are the "Assign Reviewer from Journal", "Assign Reviewer From System", "Assign Reviewer From Editorial Board", and "Assign New Reviewer" tabs.

| Reviewer Assignment       |                                           |                                         |                                         | hen try here         | (÷     |
|---------------------------|-------------------------------------------|-----------------------------------------|-----------------------------------------|----------------------|--------|
|                           | 泉<br>Assign Reviewer From Journal         | 泉<br>Ign Revlewer From System Assign Re | 泉<br>avlewer From Editorial Board (Assi | 员<br>In New Reviewer |        |
| Q You can search for revi | ewers from the system by name, surname, e | - mail address, and subject field.      |                                         |                      |        |
|                           |                                           |                                         |                                         |                      | Search |
|                           |                                           |                                         |                                         |                      |        |
|                           |                                           |                                         |                                         |                      |        |
|                           |                                           |                                         |                                         |                      |        |

Figure 2

In the first tab, you can search for Reviewer names registered in the DergiPark system. Please call the Reviewers by entering their current e-mail address or name and surname. You can register the new Reviewer via the second tab if it is not listed here. You can type the Reviewer's First Name, Last Name and E-Mail at this stage. You can assign it later.

## **IMPORTANT NOTE**

Two blind referees are sufficient. After the referee appointment is completed, inviting each referee to the Review tab is essential. After the Editor's invitation, the Editor must follow up on whether the referee accepts the evaluation. If there is a delay in the first invitation, the referee will be given one opportunity to respond to the invitation, and the response time will be extended. If he/she does not respond to the invitation again, appointing a new referee begins using the guide described above.